## **Transfer Request Instructions**

- 1. Access the Office of Student Protection's direct web address to begin the process. The web address is: <u>https://www.nj.gov/education/crimhist</u>.
- 2. Click on *"File Authorization and Make Electronic Payment for Criminal History Record Check."*
- 3. Select the third option: "Transfer Request (Only Substitutes & Bus Drivers are eligible)."
- **4.** Please enter the Social Security number to ascertain if the applicant is eligible for the process. Click *"Continue."*
- **5.** The screen will display two options:
  - 1. For All Bus Drivers Only
  - 2. For All Other Job Categories
- **6.** Select the option for the position for which you are requesting the transfer. Complete the requested applicant information including the county/district/school/contractor-vendor code names furnished to you by your employer and click on the *"Next"* button.
- Review your information and submit your credit card payment. Total payment is \$6.00 (\$5.00 plus a \$1.00 convenience fee charged by the private vendor). Click "Continue" and then click "Make Payment" at the bottom of the next page.
- 8. The Payment Confirmation page will state *"Your ePayment transaction has been processed successfully."* You may print a copy of this receipt.
- **9.** In a few days, you will be able to view and print your *"Applicant Approval Employment History"* by accessing it on the Office of Student Protection website. Please give a copy to your employer.